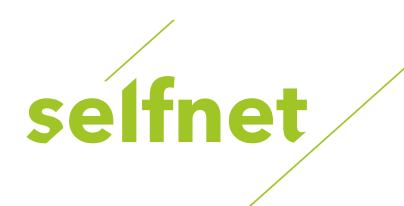

## Práce s e-mailovými schránkami v síti Selfnet

## Obsah návodu

| Základní informace k nastavení schránky selfnet.cz                        | 2  |
|---------------------------------------------------------------------------|----|
| Doporučené parametry nastavení e-mailového klienta                        | 2  |
| Základní informace k nastavení e-mailové schránky od jiného provozovatele | 3  |
| Nastavení aplikace Windows Live Mail                                      | 4  |
| Nastavení aplikace Mozilla Thunderbird                                    | 6  |
| Rady pro bezpečnější práci s e-maily                                      | .8 |

Návod shrnuje základní nastavení, přijímání a odesílání elektronické pošty (tzv. e-mailů) v rámci sítě Selfnet. Dozvíte se základní termíny a postupy jak nastavit schránku selfnet.cz v nejčastěji používaným e-mailových klientech.

Kromě nastavení schránky selfnet.cz najdete doporučení a omezení při nastavování e-mailových schránek jiných poskytovatelů v rámci sítě Selfnet.

Nakonec se dozvíte i několik rad, jak zvýšit Vaši bezpečnost při práci s e-maily.

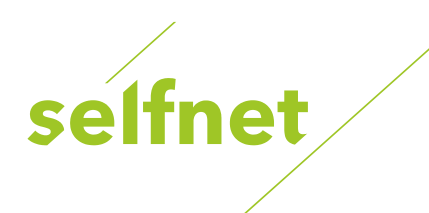

## Základní informace k nastavení schránky selfnet.cz

E-mailová schránka selfnet.cz je služba pro Selfnet zákazníky, kteří využívají některý z nabízených tarifů připojení k Internetu. Tato služba je nabízena zdarma. Parametry schránky, jako je velikost, se řídí aktuálními obchodními podmínkami. Zřízení lze objednat telefonicky na lince Zákaznického centra Selfnet 533 383 335.

Pro přístup k vaší e-mailové schránce selfnet.cz lze použít **webové rozhraní na adrese https://mail.selfnet.cz**. Stačí zadat tuto adresu do webového prohlížeče a přihlásit se pomocí údajů (e-mailová adresa a heslo), které jste od nás obdrželi při založení schránky.

Pro čtení a posílání elektronické pošty můžete také využít některou z velkého množství aplikací, tzv. e-mailových klientů, které nabízejí veškeré pohodlí a schopnosti práce s emailovými schránkami. Podrobný návod s ilustracemi pro nastavení 2 oblíbených aplikací zdarma (Thunderbird a Windows Live Mail) najdete na konci návodu.

| Protokol | Adresa serveru | Port | Autorizace        | Šifrováni |
|----------|----------------|------|-------------------|-----------|
| POP3     | mail.itself.cz | 995  | Ano – celý e-mail | SSL       |
| IMAP     | mail.itself.cz | 993  | Ano – celý e-mail | SSL       |
| SMTP     | smtp.itself.cz | 465  | Bez autorizace    | SSL       |

### Doporučené parametry nastavení e-mailového klienta

#### Omezení

- 1. Popsané nastavení SMTP serveru funguje, pokud jste připojeni v síti Selfnet.
- 2. Můžete použít i variantu bez šifrování a standardní porty protokolů, ale kvůli bezpečnosti tento přístup nedoporučujeme.

#### Nápověda a vysvětlení termínů

Pro příchozí a odchozí poštu se používají různé servery a různé protokoly:

#### POP3 – Příchozí pošta

POP3 je internetový protokol, který se používá pro stahování emailových zpráv ze vzdáleného serveru do e-mailového klienta. Jedná se o starší protokol, který není vhodný použít, pokud přistupujete ke schránce z více zařízení nebo aplikací.

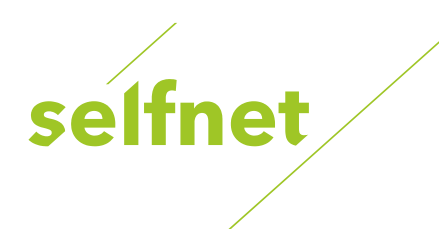

#### IMAP – Příchozí pošta

IMAP je protokol pro vzdáleny přístup k elektronické poště. Protokol IMAP umožňuje trvalé připojení k e-mailové schránce. Díky tomu je možné s celou poštovní schránkou plně pracovat z libovolného místa a více zařízení

#### SMTP – Odesílání pošty

SMTP je protokol pro přenos zpráv elektronické pošty mezi stanicemi. Protokol zajišťuje doručení pošty pomocí spojení mezi odesílatelem a adresátem. Zpráva je doručena do tzv. poštovní schránky adresáta, ke které potom může uživatel kdykoli přistupovat pomocí protokolů POP3 nebo IMAP.

# Základní informace k nastavení e-mailové schránky od jiného provozovatele

Pokud potřebujete využívat e-mailovou schránku od jiného provozovatele, je potřeba při nastavování e-mailového klienta postupovat dle jeho informací a doporučení pro nastavení.

Je však nutné brát ohled na následující omezení: Pokud patříte mezi zákazníky s tzv. neveřejnou IP adresou, **nemůžete pro odesílání využít cizí SMTP server s komunikací na portu 25**. Důvodem je omezení častého zneužívání portu 25 pro šíření spam zpráv ze zavirovaných PC.

Při použití komunikace na portu 465 nebo 587, bude vše v pořádku fungovat.

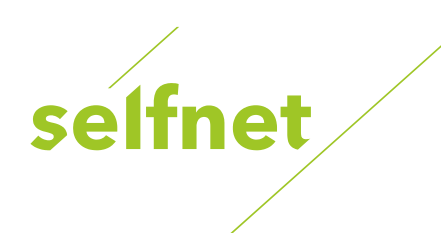

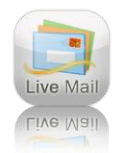

## Nastavení aplikace Windows Live Mail

1. Spusťte aplikaci Windows Live Mail a vlevo nahoře v záložce "Účty" vyberte možnost E-mail (nový účet).

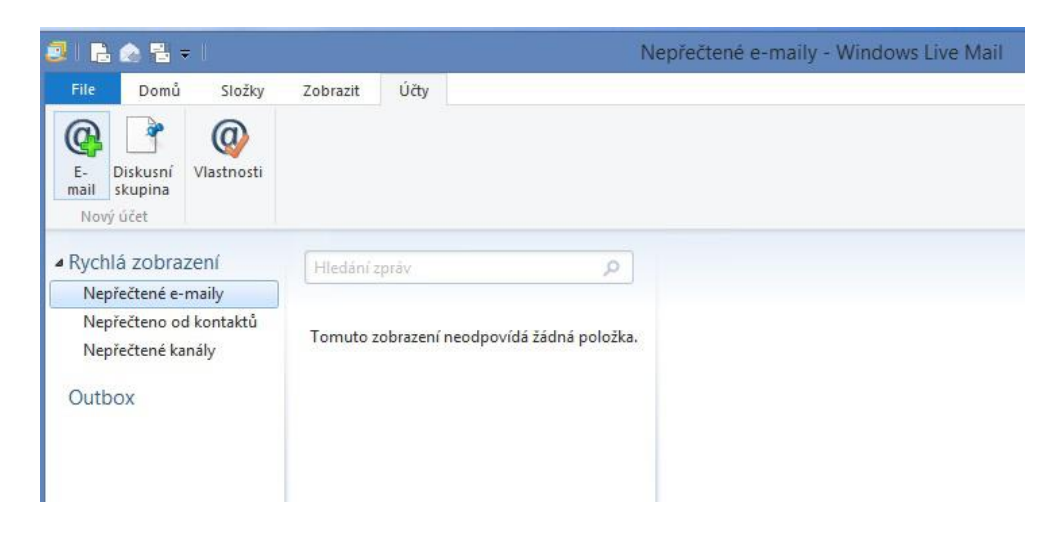

2. Vyplňte základní údaje o vašem emailovém účtu:

Do pole "E-mailová" adresa vepište svou celou e-mailovou adresu.

Do pole "Heslo" vepište heslo které jste obdrželi při založení schránky.

Do políčka "Zobrazované jméno v odeslaných zprávách" vložte Vaše jméno a přímení nebo třeba přezdívku.

Zaškrtnete možnost "Ručně konfigurovat nastavení serveru".

Stiskněte "Další".

|                                                                                   | ¥1.0.                                                                                                 |
|-----------------------------------------------------------------------------------|----------------------------------------------------------------------------------------------------|
| Pridani e-mallových ud                                                            | ctu                                                                                                   |
| Mate-li účet Windows Live ID, přihlaste se. F<br>Přihlásit ke službě Windows Live | okud účet nemáte, můžete ho vytvořit později.                                                         |
|                                                                                   | 174, 47 - 1 - 4 - 1 - 4 - 1 - 1 - 1 - 1 - 1 - 1                                                       |
| E-mailova adresa:                                                                 | Většina e-mailových účtů se službou Windows Live Ma<br>spolupracuje. Jedná se například o účtv služby |
| nova@selfnet.cz                                                                   | Hotmail                                                                                               |
| Ziskat e-mailovou adresu Windows Live                                             | Gmail                                                                                                 |
| Heslo:                                                                            | a mnoha dalších.                                                                                      |
| •••••                                                                             |                                                                                                    |
| Zapamatovat heslo                                                                 |                                                                                                    |
| Zobrazované jméno v odeslaných<br>zprávách:                                       |                                                                                                    |
| Jan Novák                                                                         |                                                                                                    |
| Ručně konfigurovat nastavení<br>serveru                                           |                                                                                                    |

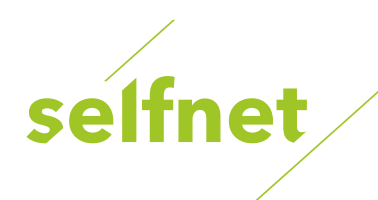

| Kontigurace nastaven<br>Neznáte-li nastavení e-mailového serveru, o | I Serve | <b>Erü</b><br>1a poskytovatele internetových služeb či správ<br>1                  | /ce sítě. |
|---------------------------------------------------------------------|---------|------------------------------------------------------------------------------------|-----------|
| Informace o příchozím serveru                                       |         | Informace o odchozím serveru                                                       |           |
| Typ serveru:                                                        |         | Adresa serveru:                                                                    | Port:     |
| IMAP                                                                | ~       | smtp.selfnet.cz                                                                    | 465       |
| Adresa serveru:                                                     | Port:   | <ul> <li>Vyžaduje zabezpečené připojení (SSL)</li> <li>Vyžaduje ověření</li> </ul> |           |
| mail.selfnet.cz                                                     | 993     |                                                                                    |           |
| Vyžaduje zabezpečené připojení (SSL)<br>Ověřit pomocí:              |         |                                                                                    |           |
| Jednoduché ověřování                                                | ~       |                                                                                    |           |
| Přihlašovací uživatelské jméno:                                     |         |                                                                                    |           |
| novak@selfnet.cz                                                    |         |                                                                                    |           |
| 2                                                                   | 2       |                                                                                    |           |

Stiskněte "Další".

3. Zadejte údaje nutné pro komunikaci se serverem:

Pro příchozí server nastavte: Typ serveru: IMAP Adresa serveru: mail.itself.cz Port: 993 a zaškrtněte možnost "Vyžaduje zabezpečení připojení (SSL)".

Do pole "Přihlašovací uživatelské jméno" vepište Vaši e-mailovou adresu.

Pro odchozí server nastavte: Adresa serveru: **smtp.itself.cz** Port: **465** 

a zaškrtněte možnost "Vyžaduje zabezpečení připojení (SSL)". Volbu "Vyžaduje ověření" nechte prázdnou.

4. Nastavení e-mailového klienta bylo dokončeno. Počkejte, až aplikace dokončí synchronizaci se serverem. V závislosti na počtu zpráv může operace trvat několik minut.

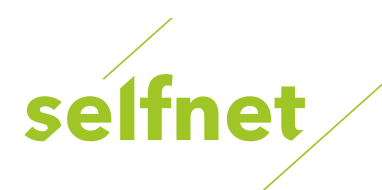

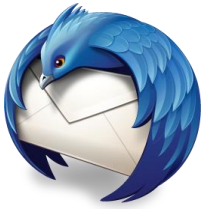

## Nastavení aplikace Mozilla Thunderbird

1. Spusťte poštovního klienta Mozilla Thunderbird.

Vyberte z lišty na levé straně možnost "Místní složky" poté klikněte na "E-mail" v sekci Vytvořit nový účet.

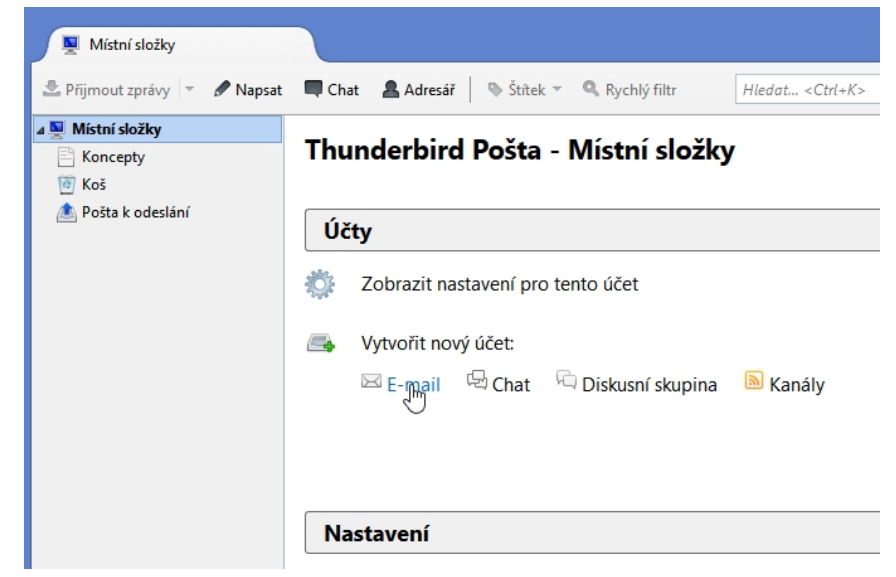

| Vaše jméno nebo přezdívka                                                                                  | Hledat                                                                                      |
|----------------------------------------------------------------------------------------------------|---------------------------------------------------------------------------------------------|
| ve spolupráci s řadou poskytovatelů vám Thunderbir<br>pole výše vložte prosím vaše křesní jméno a příjmeni | d umožní založit si vlastní poštovní účet. D<br>nebo jakékoliv jiné slovo, které se vám líb |
|                                                                                                    |                                                                                             |
| Zadané výrazy jsou odesílány na servery Mozilly ( <u>Zás</u><br>pošty za účelem nelezení dostupných adres. | ady ochrany soukromí) a poskytovatelům                                                      |

2. V dalším kroku vyberte možnost "Přeskočit průvodce a použít existující e-mail".

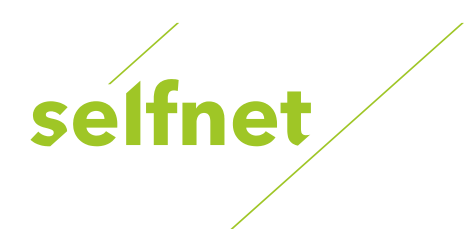

Vyplňte 3. základní údaje vašem 0 e-mailovém účtu: Do pole "E-mailová" adresa vepište svou celou e-mailovou adresu.

Do pole "Heslo" vepište heslo které jste obdrželi při založení schránky.

Stiskneme "Pokračovat".

|                  | Jan Novak           | Vaše jméno tak, jak se bude zobrazovat ostatním. |
|------------------|---------------------|--------------------------------------------------|
| E-mai <u>l</u> : | novak@selfnet.cz    |                                                  |
| Heslo:           | •••••               |                                                  |
|                  | ✓ Pamatovat si hesl | 0                                                |
|                  |                     |                                                  |

Založení poštovního účtu Vaše jméno tak, jak se bude zobrazovat ostatním. Vaše iméno: Jan Novák E-mail: novak@selfnet.cz Heslo: ✓ Pamatovat si heslo <u>P</u>okračovat <u>Z</u>rušit Získat <u>n</u>ový účet

4. Zaškrtnete možnost "IMAP (vzdálené položky)" a zvolte "Ruční nastavení".

| 5. Zadejte údaje nutné        | Založení poštovního účtu                                                                            |
|-------------------------------|----------------------------------------------------------------------------------------------------|
| pro komunikaci se serverem:   | Vaše jméno: Jan Novák Vaše jméno tak, jak se bude zobrazovat ostatním.                              |
| Pro příchozí server nastavte: | E-mail: novak@selfnet.cz<br>Heslo:                                                                  |
| Typ serveru: IMAP             | ☑ Pamatovat si heslo                                                                                |
| Název serveru: mail.itself.cz | Testováním obvyklých jmen serverů bylo nalezeno následující nastavení                               |
| Port: <b>993</b>              |                                                                                                    |
| SSL: <b>SSL/TLS</b>           | Název serveru Port SSL Autentizace<br>Příchozí IMAP v mail.selfnet.cz 993 v SSL/TLS v Autodetekce v |
| Autentizace: Autodetekce      | Odchozí SMTP smtp.selfnet.cz v 465 v SSL/TLS v Bez autentizace v                                    |
|                               | Uživatelské jméno Příchozí novak@selfnet.cz                                                         |
| Pro odchozí server nastavte:  |                                                                                                    |
| Název serveru: smtp.itself.cz | Získat nový účet         Rozšířené nastavení         Znovu otestovat         Hotovo         Zrušit  |
| Port: <b>465</b>              |                                                                                                    |
| SSL: <b>SSL/TLS</b>           |                                                                                                    |

Uživatelské jméno: vaše e-mailová adresa

Autentizace: Bez autentizace

Zvolte "Znovu otestovat" a po potvrzení úspěšného přihlášení vyberte "Hotovo".

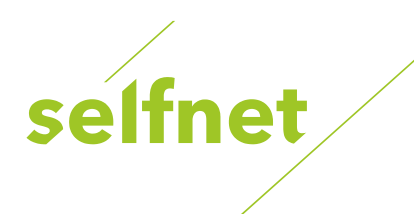

## Rady pro bezpečnější práci s e-maily

Pokud dodržíte níže uvedené pravidla, zvýšíte zabezpečení svého počítače před viry a malwarem.

#### Rada č. 1: Nepoužívejte Outlook Express a Windows XP

Operačnímu systému Micrososft Windows XP skončila platnost a společnost Microsoft už dále nevydává aktualizace. Pokud útočníci objeví zranitelnost v systému, nevyjde už žádná záplata, která by problém řešila. To stejné platí o Outlooku Express.

Pokud z nějakého důvodu nechcete nebo nemůžete Windows XP nahradit novějším operačním systémem, nahraďte aspoň programy Outlook Express třeba za Thunderbird a prohlížeč Internet Explorer za Firefox nebo Google Chrome. Nahradíte tak nejčastěji zneužívané aplikace pro napadení počítače.

#### Rada č. 2: Neotevírejte přílohy v pochybných e-mailech

Pokud u doručeného e-mailu neznáte odesílatele nebo je e-mail jiným způsobem podezřelý (lámaná čeština, výzva k operaci, o kterou daná instituce většinou nežádá apod.), v žádném případě neotevírejte přiložené soubory. I příloha, která se tváří jako PDF nebo obrázek může obsahovat vir.

#### Rada č. 3: Neklikejte na odkazy v pochybných e-mailech

Pokud u doručeného e-mailu neznáte odesílatele nebo je e-mail jiným způsobem podezřelý (lámaná čeština, výzva k operaci, o kterou daná instituce většinou nežádá apod.), v žádném případě neklikejte na uvedené odkazy. Pravděpodobně vedou na stránky, které obsahují škodlivý kód, který může zneužít neopravené chyby v prohlížeči a zavirovat Váš počítač.